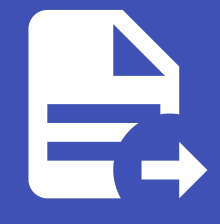

#### ABLESTACK Online Docs ABLESTACK-V4.0-4.0.15

# 데이터 볼륨 가져오 기

## 데이터 볼륨 가져오기

### 개요

데이터 볼륨 가져오기 메뉴는 ABLESTACK 클라우드 환경에서 외부에 있는 비관리 데이터 볼륨을 관리형 데이터 볼륨으로 전환 하거나 반대로 관리 볼륨을 비관리 볼륨으로 전환하기 위해 제공되는 기능입니다.

#### NOTE

- 저장소 풀은 Up 상태여야 합니다.
- 이 기능은 KVM만 지원합니다.

| △ 컴퓨트 ~          | ✓ 正 同 7/본 보기 ✓                                                                                         | 생생 🗸 💽 🗘 🐼 admin cloud                               |
|------------------|----------------------------------------------------------------------------------------------------|------------------------------------------------------|
| 팀 스토리지 🗸         |                                                                                                    |                                                      |
| ল 네트워크           | ☆ / 데이터 볼륨 가져오기 ③ C 업데이트                                                                               |                                                      |
| 전 이미지 · ·        |                                                                                                    |                                                      |
| 무맘 오토메이션 🗸       | 스노르니시 펄떡시 플랑 기적으기 및 친디 에세<br>볼륨을 가져오거나 비견리 하려는 저장소 풀을 선택하십시오. 저장소 풀은 Up 상태여야 합니다.<br>이 기능은 KVM만 지원합니다. |                                                      |
| 이벤트              |                                                                                                    |                                                      |
| [" 프로젝트          |                                                                                                    |                                                      |
| R: 역할            | 스토디시 물                                                                                                 |                                                      |
| <i>ম</i> ু শাস্ত | 범위()                                                                                                   |                                                      |
| 🔁 도메인            | Zone                                                                                                   |                                                      |
| ① 인프라스트럭쳐 ~      | Zone                                                                                                   |                                                      |
| 🛆 서비스 오퍼링 🛛 🗸    | Sone V                                                                                                 |                                                      |
| -                | 스토리지 풀()                                                                                               |                                                      |
| (6) 구성 <b>·</b>  | GlueBlock PS V                                                                                         |                                                      |
| ∥ 도구 ^           |                                                                                                    |                                                      |
| ↔ 코멘트            | 비관리 볼륨 ①                                                                                               | 발리 볼륨 ① (C) 검색 Q                                     |
| 문 사용량            |                                                                                                    |                                                      |
| 다 인스턴스 가져오기-내보내기 | 파일 명 형식 크기 가상 크기                                                                                       | <ul> <li>이름 상태 유형 계정 VM 이름</li> </ul>                |
| 더 데이터 볼륨 가져오기    | 5bf47bd7-05e1-4f33-8c42-<br>0a3af9b5acd6 raw 53687091200 53687091200                                   | test-clone • Ready DATADISK admin test-clone         |
| දි Webhooks      | 7-000260 4767 406-0006                                                                                 | 200                                                  |
| (B) 할당 🗸 🗸       | /622330U-0707-4018-9000-<br>cb069568ac9d raw 107374182400 107374182400                                 | NUP-<br>win2022-<br>ssh-remute-<br>Ready ROOT<br>ROP |
| EI API 문서        | 82d8ba80-0ac7-4d10-a680-     raw 107374182400 107374182400                                             | ROOT-<br>32588                                       |

### 기능 및 사용 방법

1. 스토리지 풀 선택 및 비관리 볼륨 조회

- 화면 상단에서 Zone과 스토리지 풀을 선택하여 가져올 비관리 볼륨을 조회합니다.
- 선택한 스토리지 풀에 있는 비관리 데이터 볼륨이 목록으로 표시됩니다.

#### 2. 비관리 볼륨 선택

- ABLESTACK에 의해 제어되지 않는 볼륨입니다.
- 조회된 비관리 볼륨 목록 중에서 필요한 볼륨을 선택할 수 있습니다.
- 각 볼륨의 파일명, 형식, 크기, 가상 크기 등의 정보를 확인하고 선택합니다.
- 볼륨 가져오기: 비관리 볼륨 섹션에서 볼륨 가져오기는 외부 환경에서 사용하던 디스크를 클라우드 관리형 볼륨으로 전환하 여 중앙 집중적으로 관리할 수 있도록 해주는 기능입니다.

| △ 컴퓨트              | ~   | ≡ | III 기본 보기                                                     |       | × ]                    |                                       |    |                  |                           |          |             | 생생 🗸 💽 🗘 ሌ admin cloud                  |
|--------------------|-----|---|---------------------------------------------------------------|-------|------------------------|---------------------------------------|----|------------------|---------------------------|----------|-------------|-----------------------------------------|
| 몹 스토리지             | ~   |   | 7e2293b0-d757-48fe-908b-<br>cb069568ac9d                      | raw   | 107374182400           | 107374182400                          |    | RDP-<br>win2022- | • Decide                  | 2007     |             | 202                                     |
| 여미지                | ×   |   | <ul> <li>82d8ba80-0ac7-4d10-a690-<br/>c85fcc7169bb</li> </ul> | raw   | 107374182400           | 107374182400                          |    | ROOT-<br>32588   | <ul> <li>Ready</li> </ul> | RUUT     |             | KDP                                     |
| 무명 오토메이션           | ~   |   | Mold-AC                                                       | raw   | 4194304                | 1048576                               |    | ROOT-<br>32651   | Ready                     | ROOT     | edu2-admin5 | VM-9c045ff4-3d9d-4bbd-b70a-d5394a16f034 |
| tt 이벤트             |     |   | MOLD-HB                                                       | raw   | 4194304                | 1048576                               | 6  | ROOT-            | Ready                     | ROOT     | edu2-admin2 | test-vm-unidia                          |
| I 프로젝트<br>A 역할     |     |   | a603d8b1-eb5a-4850-baab-<br>535f1f34d5da                      | raw   | 1( 볼륨 가져오기             |                                       |    | ×                |                           |          |             |                                         |
| <i>মি</i> ু সাম্ব  |     |   | c185e585-64d0-4332-b4e8-<br>4a108cddf4e5                      | raw   | 1( 도메인, 계정 또는 프로       | '젝트 이름을 지정하십시오.                       |    |                  | • кеаду                   | DATADISK | edu2-admin8 |                                         |
| · 도메인              | v   |   | cc3c89b3-eeac-4ee5-9b8d-<br>b20bf2d13fb1                      | raw   | 10<br>01=: 82d8ba80-0a | ac7-4d10-a690-c85fcc7169bb            |    |                  | Ready                     | ROOT     | edu2-admin6 | nuri-test                               |
| 🏦 스비스 오퍼링          | ~   |   | ⊖ ccvm                                                        | raw   | 1( 계정 유형:              |                                       |    | ~                | Ready                     | DATADISK | edu2-admin6 | nuri-test                               |
| 🕄 구성               | ~   |   |                                                               |       | 디스크 오퍼링: 디스크           | 오퍼링                                   |    | ~                | Ready                     | DATADISK | admin-ktop  |                                         |
|                    | ^   |   |                                                               |       | _                      |                                       | 취소 | : 확인<br>32661    | Ready                     | ROOT     | edu2-admin5 | VM-10dad776-a7c3-491e-ae09-0da70f82d9f4 |
| ····) 코멘트<br>린 사용량 |     |   |                                                               |       |                        |                                       |    | ROOT-            | Ready                     | ROOT     | edu2-admin8 | nuri-kuri-vm2                           |
| ① 인스턴스 가져오기-내!     | 보내기 |   |                                                               |       |                        |                                       |    |                  |                           |          |             |                                         |
| III 데이터 볼륨 가져오기    |     | 전 | 체 13 개 항목 중 1-10 표시 < 📋 2 >                                   | Go to |                        |                                       | 전체 | 133 개 항목 중 1-1   | 10표시 < [                  | 1 2 3 4  | 5 ··· 14 >  | • 10 / 즉 🗸 Go to                        |
| S Webhooks         |     |   |                                                               |       |                        | · · · · · · · · · · · · · · · · · · · |    |                  |                           |          |             | ☆ 바관리 볼륨                                |
| (년 혈당              | ×   |   |                                                               |       |                        |                                       |    |                  |                           |          |             |                                         |
| EI API 문서          |     |   |                                                               |       |                        |                                       |    |                  |                           |          |             | ¢                                       |

- 선택이 완료되면 우측 하단의 볼륨 가져오기 버튼을 클릭하여 가져오기 작업을 시작합니다.
- 필드 값을 입력 또는 선택합니다.
  - 이름: 가져올 볼륨의 식별자입니다. 비관리 볼륨 목록에서 선택한 볼륨의 이름이 자동으로 표시됩니다.
  - 계정 유형: 가져온 볼륨을 소속시킬 계정을 지정합니다. 도메인 또는 프로젝트 이름을 설정하지 않으면 호출자를 위 해 볼륨을 가져옵니다.
  - 디스크 오퍼링: 볼륨에 할당할 디스크 오퍼링을 선택합니다. 가져온 볼륨의 크기와 요구 사항에 맞는 디스크 오퍼링
     을 지정해야 합니다.
- 가져오기가 완료되면 해당 볼륨은 ABLESTACK에 의해 제어되는 관리 볼륨 목록으로 전환됩니다.
- 4. 비관리 볼륨: 관리 볼륨 섹션에서 비관리 볼륨 기능은 Mold에서의 관리 볼륨을 비관리 볼륨으로 전환할 수 있는 기능입니다.

|                  |     |   | 7-000050 2757 405-000                                         |       |               |                                |     |        | 000            |                           |          |             |                                         |
|------------------|-----|---|---------------------------------------------------------------|-------|---------------|--------------------------------|-----|--------|----------------|---------------------------|----------|-------------|-----------------------------------------|
| 스토리지             | ř   |   | cb069568ac9d                                                  | raw   | 107374182400  | 107374182400                   |     |        | win2022-       | Deadu                     | DOOT     |             | 000                                     |
| ♡ 네트워크 ☐ 이미지     | ~   |   | <ul> <li>82d8ba80-0ac7-4d10-a690-<br/>c85fcc7169bb</li> </ul> | raw   | 107374182     | 볼륨 관리를 취소할지 확인하서<br>DATA-32658 | l요. |        | iOT-<br>588    | • Ready                   | ROOT     |             | RUF.                                    |
| 금 오토메이션          | ~   |   | O MOLD-AC                                                     | raw   | 4194304       |                                | 취소  | 확인     | ют-<br>651     | Ready                     | ROOT     | edu2-admin5 | VM-9c045ff4-3d9d-4bbd-b70a-d5394a16f034 |
| ] 이벤트            |     |   | O MOLD-HB                                                     | raw   | 4194304       |                                |     |        | ROOT-          |                           |          |             |                                         |
| ] 프로젝트           |     |   | a603d8b1-eb5a-4850-baab-<br>535f1134d5da                      | raw   | 107374182400  | 107374182400                   |     |        | 32653          | <ul> <li>Ready</li> </ul> | ROOT     | edu2-admin2 | test-vm-unidia                          |
| 3 역할             |     |   | c185e585-64d0-4332-b4e8-                                      |       |               |                                |     |        | DATA-<br>32654 | Ready                     | DATADISK | edu2-admin8 |                                         |
| · 계정             |     |   | 4a108cddf4e5                                                  | raw   | 107374182400  | 107374182400                   |     |        | ROOT-          | Boody                     | ROOT     | odu2 odmin6 | aud test                                |
| ) 도메킨<br>이프라스트러워 | v   |   | Cc3c89b3-eeac-4ee5-9b8d-<br>b20bf2d13fb1                      | raw   | 107374182400  | 107374182400                   |     |        | 32655          | Ready                     | ROOT     | euuz-aumino | nun-test                                |
| ] 서비스 오퍼링        | ~   |   | ccvm                                                          | raw   | 1099511627776 | 1099511627776                  |     |        | DATA-<br>32655 | Ready                     | DATADISK | edu2-admin6 | nuri-test                               |
| 3 구성             | ~   |   |                                                               |       |               |                                |     |        | DATA-<br>32658 | Ready                     | DATADISK | admin-ktop  |                                         |
| 도구               | ^   |   |                                                               |       |               |                                |     |        | ROOT-          | Readv                     | ROOT     | edu2-admin5 | VM-10dad776-a7c3-491e-ae09-0da70f82d9f4 |
| 💬 코멘트            |     |   |                                                               |       |               |                                |     |        | 32661          |                           |          |             |                                         |
| 🗉 사용량            |     |   |                                                               |       |               |                                |     |        | ROOT-<br>32671 | Ready                     | ROOT     | edu2-admin8 | nuri-kuri-vm2                           |
| 인스턴스 가져오기-내5     | 신내기 |   |                                                               |       |               |                                |     |        |                |                           |          |             |                                         |
| 데이터 볼륨 가져오기      |     | 전 | 1체 13 개 항목 중 1-10 표시 🛛 < 📘 2 🕞                                | Go to |               |                                |     | 전체 133 | 3 개 항목 중 1-10  | 9표시 < [                   | 234      | 5 ··· 14 >  | 10/驾 ∨ Go to                            |
| S Webhooks       |     |   |                                                               |       |               | [] 볼륨가                         | 져오기 |        |                |                           |          |             | 상 비관리 볼륨                                |
| ) 할당             | ~   |   |                                                               |       |               |                                |     |        |                |                           |          |             |                                         |

- 가상머신과 연결되지 않은 볼륨을 선택합니다.
- 비관리 인스턴스 버튼을 클릭하여 관리 상태를 해제합니다.

## ABLESTACK Online Docs